## **Registrace pro kluby**

 Po kliknutí na políčko Registrace klubu a se Vám otevře tato stránka, kde nejdříve klikněte na variantu Firma a vyplňte požadované údaje klubu

Pozor u telefonního čísla – vyplňujte ve formátu +420 pak tři čísla př. 777 a do dalšího políčka zbylých šest čísel př. 456789

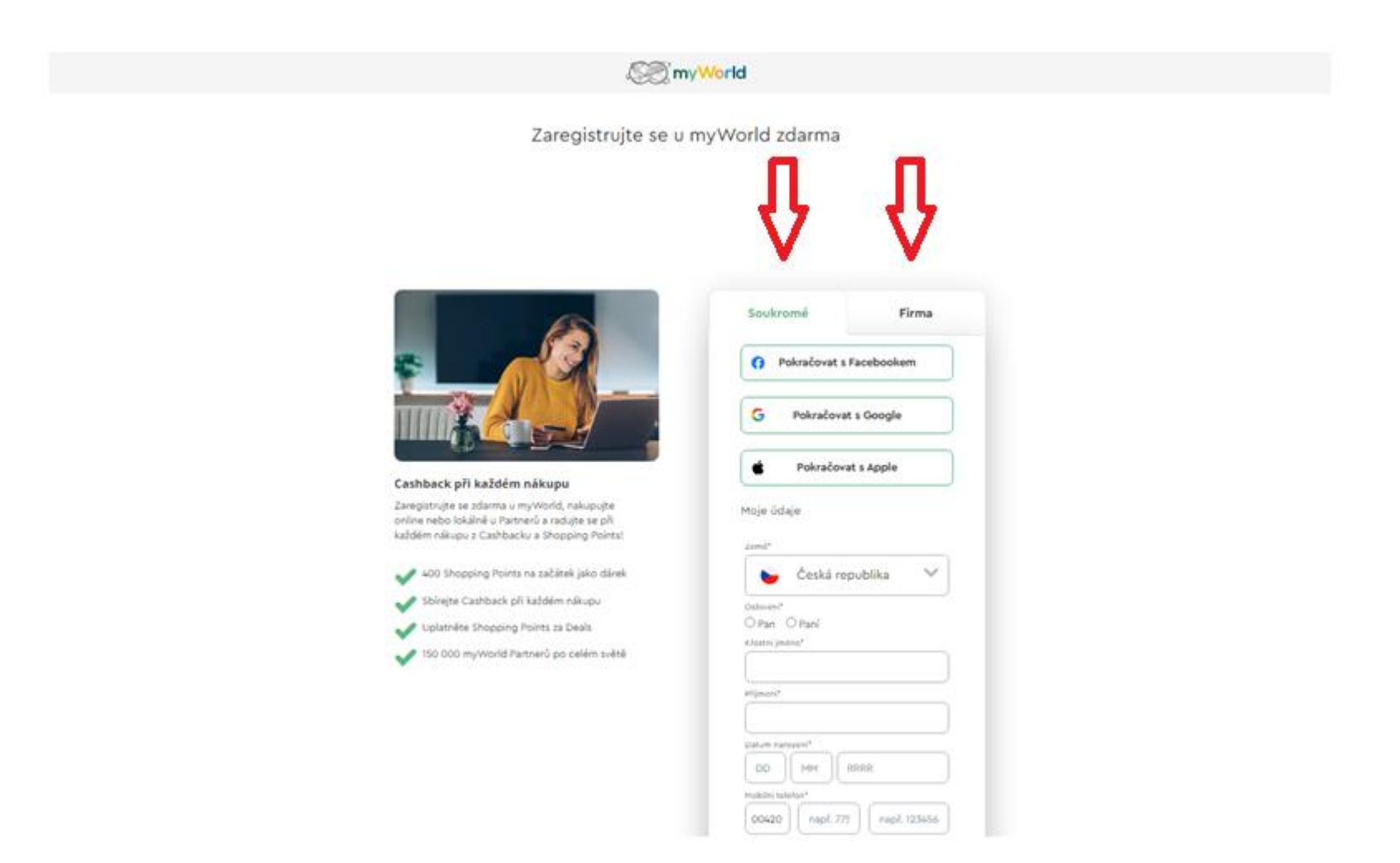

2) Následně zaklikněte, že souhlasíte s všeobecnými podmínkami a souhlasíte se zpracováním osobních údajů.
Doporučujeme zaškrtnout i zasílání newsleteru, který Vás informuje o nových partnerech a jejich akcích Casback Deals..
Pokračujte tlačítkem "Dále"

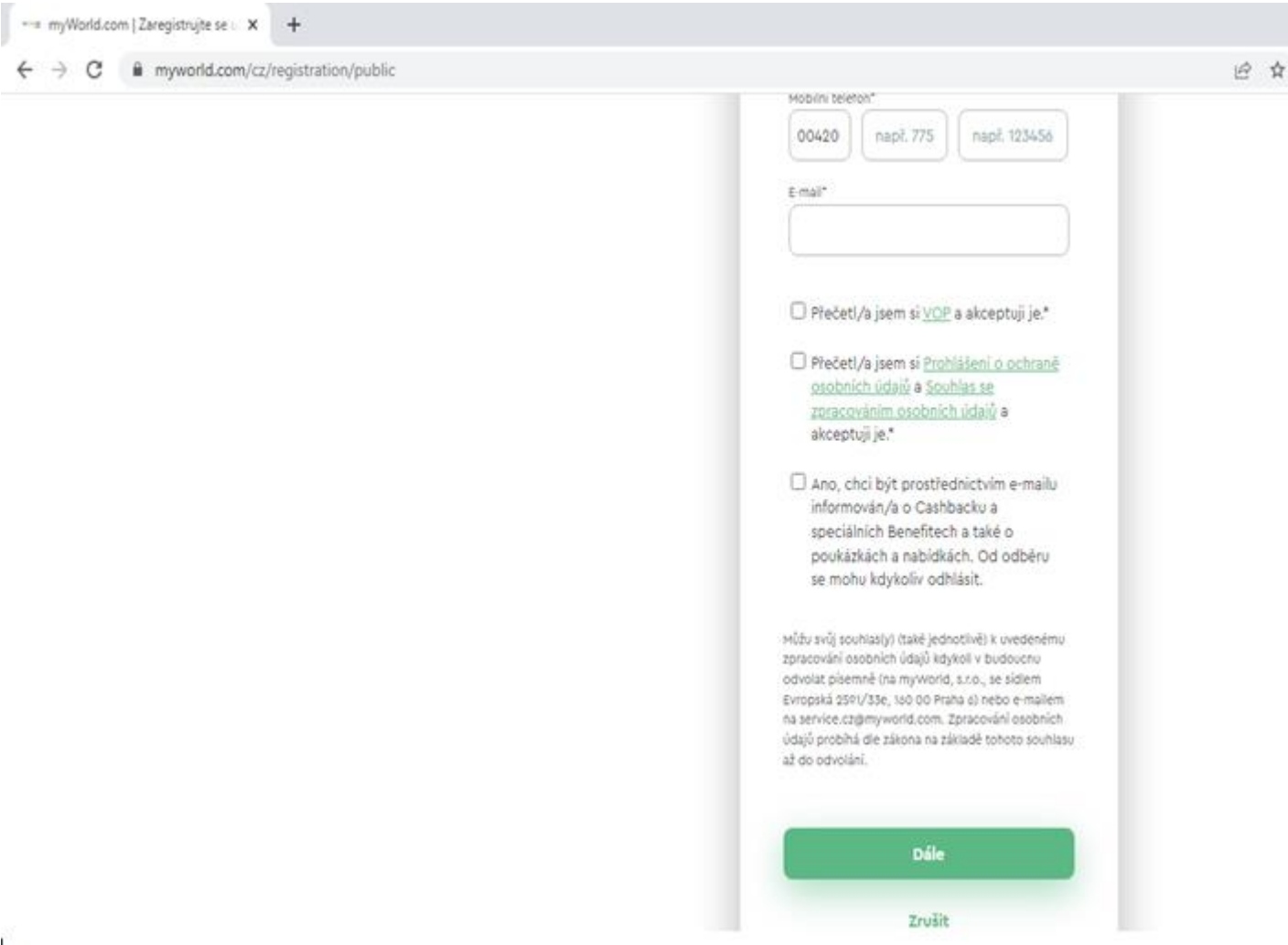

3) Následně se Vám otevře toto potvrzení, že Vám byl zaslán email k potvrzení Vaší registrace.

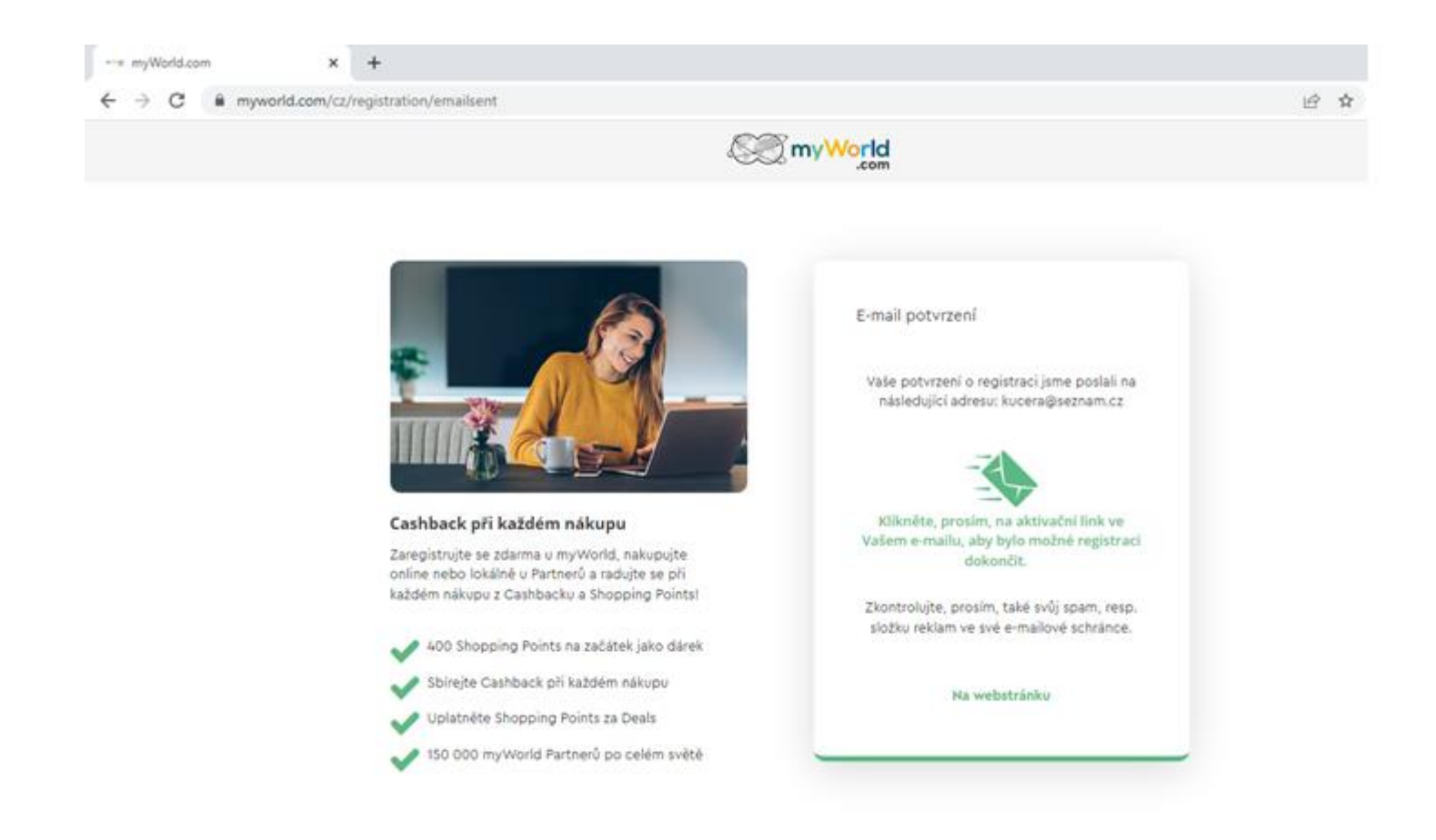

4) Otevřete si e-mail a klikněte na link uvedený v e-mailu, zadejte svoje heslo a tím dokončíte Vaši bezplatnou registraci.

- 5) Po úspěšné registraci klubu kontaktujte Michaelu Rybákovou, 778 498 398 ČUS České Budějovice nebo Jana Kučeru, 731537377 – myWorld, abychom společně dokončili zapojení klubu do programu
- 6) Zde získáte **QR kód Vašeho klubu**, který můžete použít na reklamních a marketingových materiálech pro registraci členů, fanoušků a přátel klubu
- 7) V případě dotazů volejte : Michaela Rybáková, 778 498 398 nebo Jan Kučera, 731 537 377